## DUYỆT WEB KHÔNG THÔNG QUA TRINH DUYỆT

Nếu t

Nếu tưng phải ngôi trước một chiếc PC bị chặn Internet Explorer (chẳng hạn trong thư viện), người sử dụng sẽ thấy nhữ ng tiện ích như phân mêm tính toan Windows Calculator trở nên hữ u ích.

Giai pháp đâù tiên la họ có thể mang theo ổ USB chứa phiên bản di động của trinh duyệt ma mở Firefox. Tuy nhiên, con một cách đơn gian va nhanh chống hơn la truy cập browser ản trong chương trinh Microsoft HTML Help.

1. Mơ tiện ích Calculator: co thể thực hiện băng cách nhấn tổ hợp phím Windows + R (hoặc bấm Start, chọn Run), gõ calc va nhấn OK.

2. Trong Microsoft Calculator, chon Help -> Help Topics.

3. Bấm chuột phải vaò phân trên cung bên tay trai của thanh tiêu đê, chọn "Jump To URL...".

4. Go địa chỉ trang web, gôm ca http://

Trinh duyệt ngươi sư dụng đang nhin thấy chính la phiên bản Internet Explorer 6 được nhúng vao trong cửa số Help. Adobe Flash không hoạt động trong browser ấn naỳ.

(Thư nghiệm trên được thực hiện trên Windows XP SP2 với Internet Explorer 7)

Hai Nguyên